## 如何使用 UCS 賬號登入 PNP 系統

How to use the UCS account to login the PNP system

 登入 UCS https://ucs.asus.com 網址, 點擊 Forgot password 鍵.
Please login the <u>https://ucs.asus.com</u> website and single click the Forgot Password button.

| WELCOME TO UCS<br>ASUS Unified Customer Service<br>Account * |
|--------------------------------------------------------------|
| Password*                                                    |
| or<br>Quick Login With ASUS Internal                         |

2. 在 Account 處輸入工號 如 ACS: ON0\*\*\*\*\*\*

Key in the job number at Account as ACS: ON0\*\*\*\*\*

- 3. 點擊 send verify code, 郵箱會收到 Verification code 如下圖 J2rj Single click the send verify code button and then it received the Verification code as below picture J2rj in Email.
- 4. 在 Verification code 處輸入 J2rj

Key in the J2rj at Verification code

5. 在 New Password 處填寫新密碼如 S7I@SJU]I>^r24Y

Key in the new password as S7I@S}U]I>^r24Y at New Password

6. 點擊 Submit, 就可以獲以 UCS 新密碼

You can get the new password of UCS after click the Submit button.

| Forgot Pa                                                                                               | assword                                                                                                    |                                               | ×                             |         |
|----------------------------------------------------------------------------------------------------|----------------------------------------------------------------------------------------------------|-----------------------------------------------|-------------------------------|---------|
| Account<br>The ver                                                                                      | ification code will be sent to the ac                                                                                                    | count's mailbox                               | <sup>3</sup> Send verify code |         |
| Verificati                                                                                              | on code *<br>enter the verification code received                                                                                                    | l in the email                                |                               | č       |
| New Pass                                                                                                | word *<br>5                                                                                                    | <b>Q</b>                                      |                               |         |
| Password f<br>1.The let<br>2.The pa<br>3.The pa<br>1).Engl<br>2).Engl<br>3).Char<br>4).Num<br>4.The net | Policy:<br>igth of the password is 15-50.<br>ssword cannot include the login id.<br>ssword must contain the following four<br>sh uppercase characters (A through Z)<br>sh lowercase characters (a through z)<br>acters (1, @, #, \$, %, ^, &, *)<br>uber (0-9)<br>w password cannot use the old passwo | characters:<br>rd used for the previous 6 tim | es.                           |         |
|                                                                                                    | i Cancel                                                                                                    | G Submit                                      |                               | nternal |

|  | [ <mark>UCS</mark> ] Verification code! (郵件驗證碼)               |  |
|--|---------------------------------------------------------------|--|
|  | 尊敬的                                                           |  |
|  | 您在華碩客服系統電子平台的賬量                                               |  |
|  | 正在修改密碼。                                                       |  |
|  | https:// <mark>ucs</mark> .asus.com.cn/ <mark>ucs</mark> /web |  |
|  | 您本次的郵件驗證碼是 <mark>:J2rj</mark>                                 |  |
|  | 請在指定頁面輸入您的驗證碼·并設置新密                                           |  |
|  | 碼。                                                            |  |
|  | (驗證碼 5 分鐘有效)                                                  |  |
|  |                                                               |  |

7. 登入 PNP.ASUS.COM 網址,請用 UCS 賬號及密碼登入:

Please login the PNP.ASUS.COM with the UCS account and password as below sample:

UCS Account: ON0\*\*\*\*\*

Password: S7I@S}U]I>^r24Y

| PCB Repair Navigate                              |         |  |  |
|--------------------------------------------------|---------|--|--|
| Sign In                                          |         |  |  |
| UCS Account<br>OR<br>Domain\UserName<br>Password | ·····   |  |  |
|                                                  | Sign in |  |  |
|                                                  |         |  |  |

Notice:

The above method is only for ASUS account, For ASP account is by the UCS system administrator provided the account and password.

此方法適用於 ASUS 账戶, ASP 账戶是由 UCS 系統管理員提供賬號 及密碼。